# Mustang FPGA download Cable User Guide

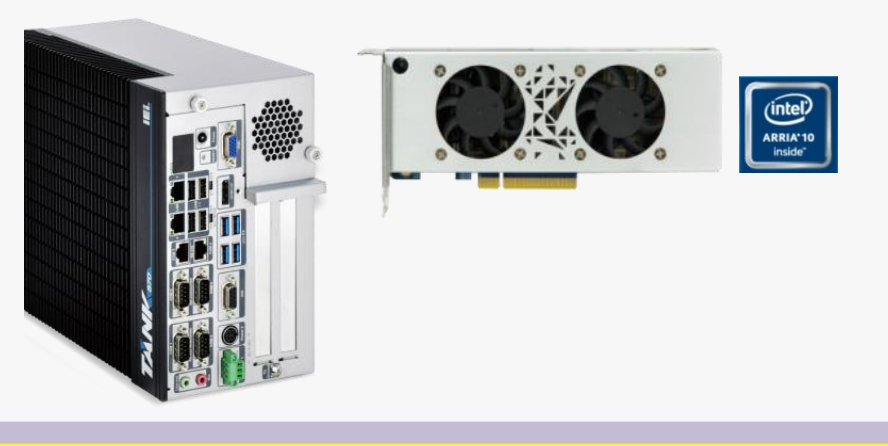

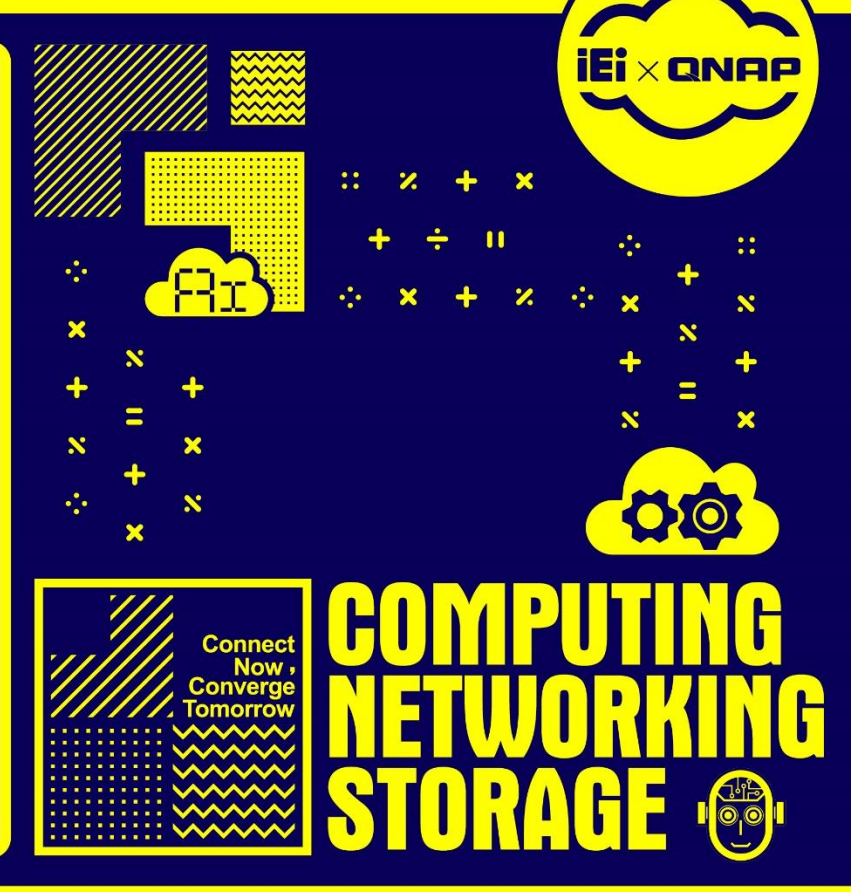

#### **Install Quartus tool**

- cd /home/iei/Downloads/
- sudo chmod +x QuartusProProgrammerSetup-18.1.1.263-linux.run
- sudo ./QuartusProProgrammerSetup-18.1.1.263-linux.run
- Installation Directory:
  - /home/iei/intelFPGA\_pro/18.1

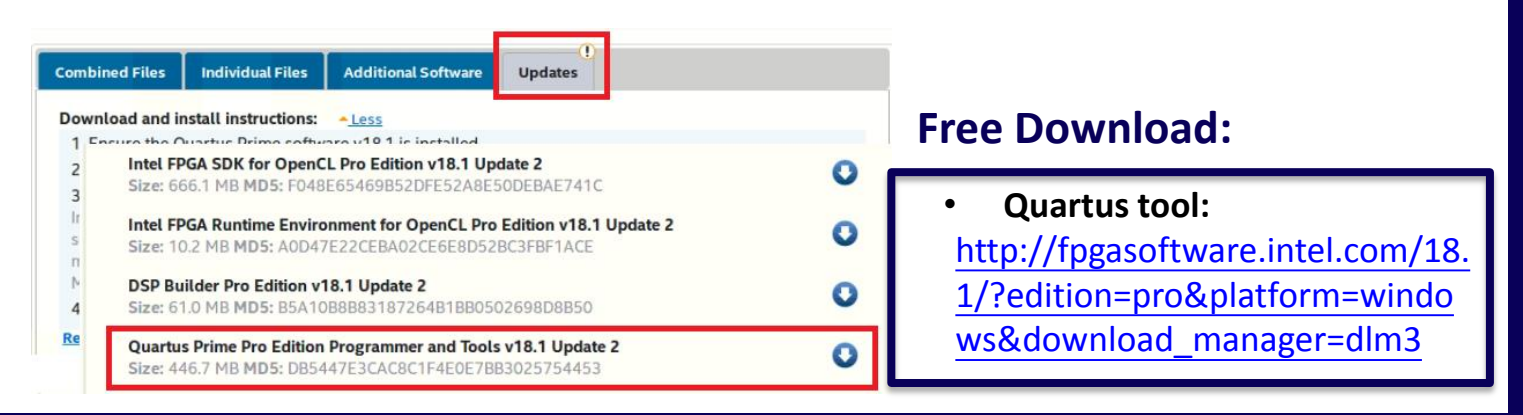

#### **Connect FPGA Download Cable**

 It is mandatory for user to implement FPGA programmer kit to update FPGA bitstreams if your target OpenVINO toolkit version does not match the Mustang-F100-A10 card's bitstreams.

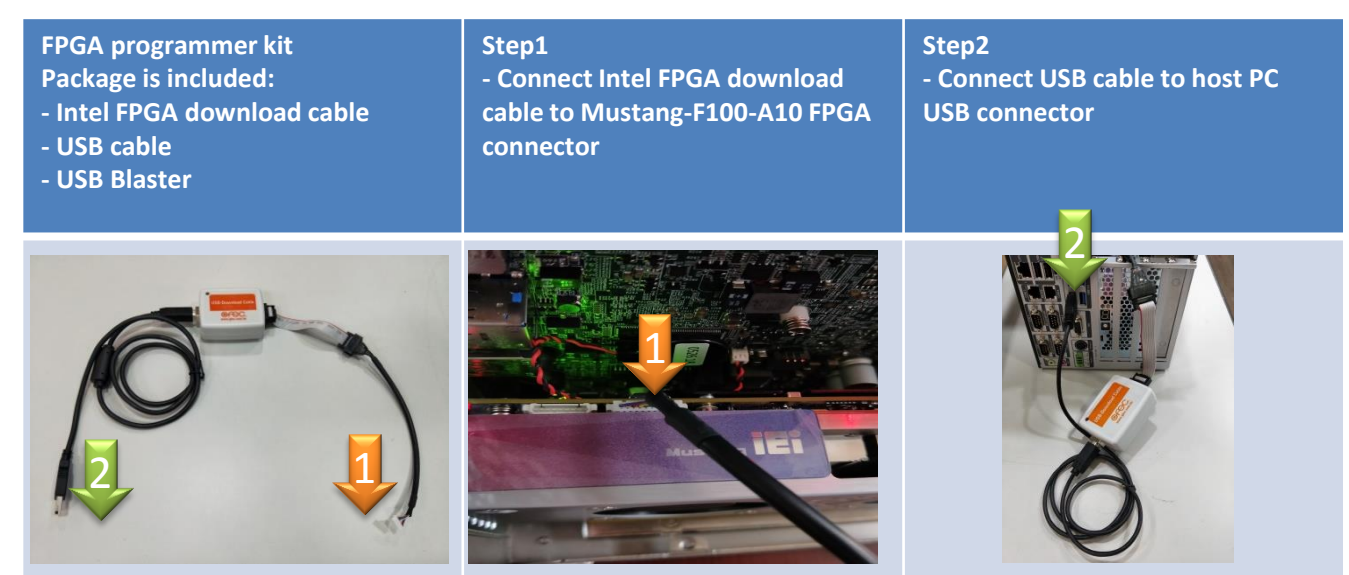

# **FPGA Download Cable Ordering info**

Please visit IEI website to purchase FPGA download cable Item No. : 7Z000-00FPGA00

https://www.ieiworld.com/en/product/model.php?II=614

|                                         | s Solution ODM Innova | tions Support Buy Member R                                                                                             | esource Contact Us 🔍 🛞 E                                                                                  | inglish - Global 💚 |  |
|-----------------------------------------|-----------------------|----------------------------------------------------------------------------------------------------|----------------------------------------------------------------------------------------------------|--------------------|--|
| Overview                                | Features              | Specifications                                                                                                    | Marketing Materials                                                                                       | News               |  |
|                                         |                       | Ordering Info                                                                                                    |                                                                                                    |                    |  |
| Item No.                                | Descri                | ption                                                                                                    |                                                                                                    |                    |  |
| 7Z000-00FPGA00 OTHERS PEI<br>Download+U |                       | RS PERIPHERAL DEVICE;FPGA Dow<br>and+USB CABLE+IDE CABLE+FPGA                                                          | ERIPHERAL DEVICE;FPGA Download Cable;IEI USB DOWNLOAD CABLE;Macnica;USB<br>USB CABLE+IDE CABLE+FPGA CABLE |                    |  |
| Mustang-F100-A10-R10                    |                       | PCIe FPGA Highest Performance Accelerator Card with Arria 10 1150GX support DDR4 2400Hz 8GB,<br>PCIe Gen3 x8 interface |                                                                                                    |                    |  |

## **Install BSP Update tool**

- cd /home/iei/Downloads/fpga\_support\_files
- source /home/iei/setup\_env.sh
- sudo mv config/blacklist-altera-cvp.conf /etc/modprobe.d
- sudo cp config/51-usbblaster.rules /etc/udev/rules.d/
- sudo udevadm control --reload-rules && udevadm trigger
- Isusb | grep Altera
- jtagconfig
- jtagconfig --getparam 1 JtagClock

#### Free Download:

FPGA driver:
 <a>http://registrationcenter-</a>
 <a>download.intel.com/akdlm/irc\_nas/129</a>
 <a>54/fpga\_support\_files.tgz</a>

## **Install BSP Update tool**

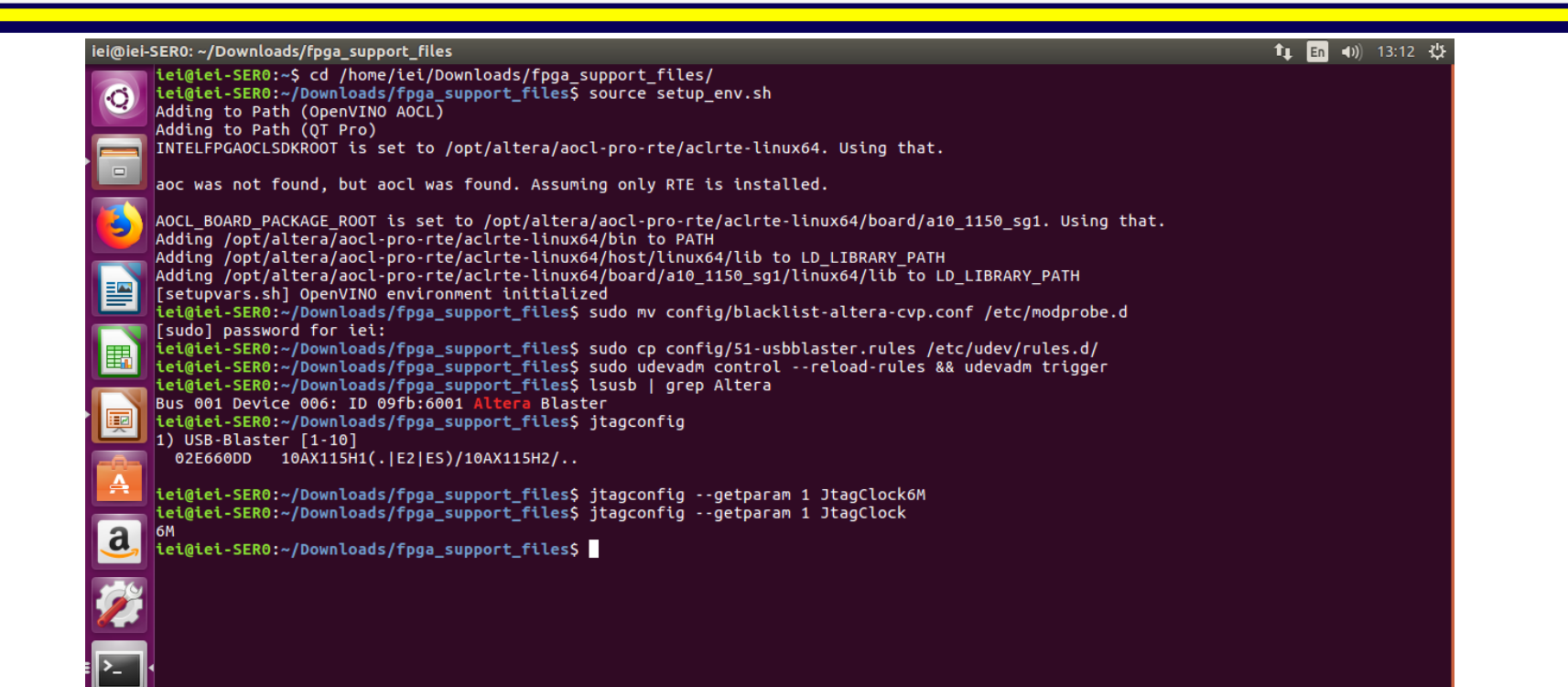

- cd /home/iei/Download/fpga\_support\_files
- source /home/iei/setup\_env.sh
- quartus\_pgm -c 1 -m JTAG -o
  "p;/home/iei/Downloads/fpga\_support\_files/config/hddlf/2019.r1/a10\_ 1150\_sg1/bringup/sg1\_boardtest\_2ddr\_base.sof"
- Reboot

| iei@iei-SER0: ~/Downloads/fpga_support_files                                                                                                    | 11 <u>:23 ∛</u>       |
|----------------------------------------------------------------------------------------------------|-----------------------|
| <pre>iei@iei-SER0:~\$ cd /home/iei/Downloads/fpga_support_files/<br/>iei@iei-SER0:~/pownloads/fpga_support_files\$ source setup_env.sh<br/>Adding to Path (OpenVINO AOCL)<br/>Adding to Path (QT Pro)</pre>                                                                                                    |                       |
| aoc was not found, but aocl was found. Assuming only RTE is installed.                                                                                                    |                       |
| AOCL_BOARD_PACKAGE_ROOT is set to /opt/altera/aocl-pro-rte/aclrte-linux64/board/a10_1150_sg1. Using that.<br>Adding /opt/altera/aocl-pro-rte/aclrte-linux64/bin to PATH<br>Adding /opt/altera/aocl-pro-rte/aclrte-linux64/binst/linux64/lib to LD_LIBRARY_PATH<br>Adding /opt/altera/aocl-pro-rte/aclrte-linux64/board/a10_1150_sg1/linux64/lib to LD_LIBRARY_PATH<br>[setupvars.sh] OpenVINO environment initialized<br>[setupvars.sh] openVINO environment initialized<br>[setuptars.sh].openVINO.ads/fpga_support_files quartus_pgm -c 1 -m JTAG -o "p;/home/iei/Downloads/fpga_support_file<br>r1/a10_1150_sg1/bringup/sg1_boardtest_2ddr_base.sof" | rs/config/hddlf/2019. |
| Info:<br>Info: Running Quartus Prime Programmer<br>Info: Version 18.1.1 Build 263 12/14/2018 SJ Pro Edition<br>Info: Copyright (C) 2018 Intel Corporation. All rights reserved.<br>Info: Your use of Intel Corporation's design tools, logic functions<br>Info: and other software and tools, and any partner logic<br>Info: functions, and any output files from any of the foregoing<br>Info: (including device programming or simulation files), and any                                                                                                    |                       |
| Info: associated documentation or information are expressly subject<br>Info: to the terms and conditions of the Intel Program License<br>Info: Subscription Agreement, the Intel Quartus Prime License Agreement,<br>Info: the Intel FPGA IP License Agreement, or other applicable license<br>Info: agreement, including, without limitation, that your use is for<br>Info: the sole purpose of programming logic devices manufactured by<br>Info: Intel and sold by Intel or its authorized distributors. Please<br>Info: refer to the applicable agreement for further details, at                                                                   |                       |
| Info: https://tpgasoftware.intel.com/euta.<br>Info: Processing started: Fri May 31 11:21:40 2019<br>Info: Command: quartus_pgm -c 1 -m JTAG -o p;/home/iei/Downloads/fpga_support_files/config/hddlf/2019.r1/a10_1156                                                                                                    |                       |
| Info (213045): Using programming cable "USB-Blaster [1-10]"<br>Info (213041): Using programming file /home/iei/Downloads/fpga_support_files/config/hddlf/2019.r1/a10_1150_sg1/br<br>2ddr_base.sof with checksum 0x30A874E9 for device 10AX115H2F3401<br>Info (209060): Started Programmer operation at Fri May 31 11:21:47 2019                                                                                                    |                       |
| Info (209016): Configuring device index 1<br>Info (209017): Device 1 contains JTAG ID code 0x02E660DD<br>Info (209007): Configuration succeeded 1 device(s) configured<br>Info (209011): Successfully performed operation(s)                                                                                                    |                       |
| Info (209061): Ended Programmer operation at Fri May 31 11:22:57 2019<br>Info: Quartus Prime Programmer was successful. 0 errors, 0 warnings<br>Info: Peak virtual memory: 2328 megabytes<br>Info: Processing ended: Fri May 31 11:22:57 2019                                                                                                    |                       |
| Info: Elapsed time: 00:01:17<br>iei@iei-SER0:~/Downloads/fpga_support_files\$                                                                                                    |                       |

- cd /home/iei/Downloads/fpga\_support\_files
- source /home/iei/Downloads/fpga\_support\_files/setup\_env.sh
- export QUARTUS\_ROOTDIR=/home/iei/intelFPGA\_pro/18.1/qprogramer/
- jtagconfig
- jtagconfig --getparam 1 JtagClock
  - Output: 6M
- cd config/aocl\_flash/linux64
- sudo cp -R perl /home/iei/intelFPGA\_pro/18.1/qprogramer/linux64/
- aocl diagnose
- aocl flash acl0 /opt/intel/openvino/bitstreams/a10\_vision\_design\_bitstreams/2019R1\_PL 1\_FP16\_ResNet\_SqueezeNet\_VGG\_ELU.aocx
- Poweroff

| Bitstream                                |  |  |  |  |
|------------------------------------------|--|--|--|--|
| FP11                                     |  |  |  |  |
| 2019R1_PL1_FP11_AlexNet_GoogleNet        |  |  |  |  |
| 2019R1_PL1_FP11_ELU                      |  |  |  |  |
| 2019R1_PL1_FP11_MobileNetCaffe           |  |  |  |  |
| 2019R1_PL1_FP11_MobileNet_Clamp          |  |  |  |  |
| 2019R1_PL1_FP11_ResNet_SqueezeNet_VG     |  |  |  |  |
| G                                        |  |  |  |  |
| 2019R1_PL1_FP11_RMNet                    |  |  |  |  |
| 2019R1_PL1_FP11_SSD300_TinyYolo          |  |  |  |  |
| FP16                                     |  |  |  |  |
| 2019R1_PL1_FP16_AlexNet_GoogleNet_SSD    |  |  |  |  |
| 300_TinyYolo                             |  |  |  |  |
| 2019R1_PL1_FP16_MobileNet_Clamp          |  |  |  |  |
| 2019R1_PL1_FP16_ResNet_SqueezeNet_VG     |  |  |  |  |
| G_ELU                                    |  |  |  |  |
| 2019R1_PL1_FP16_RMNet                    |  |  |  |  |
| OpenVINO 2019 R1 Bitstream with Topology |  |  |  |  |

#### 🏚 En 🜒) 11:49 🏨 iei@iei-SER0: ~/Downloads/fpga\_support\_files/config/aocl\_flash/linux64 iei@iei-SER0:~\$ cd /home/iei/Downloads/fpga support files/ Ø lei@iei-SER0:~/Downloads/fpga\_support\_files5\_source\_setup\_env.sh\_Adding\_to\_Path\_(OpenVINO\_AOCL) Adding to Path (OT Pro) INTELFPGAOCLSDKROOT is set to /opt/altera/aocl-pro-rte/aclrte-linux64. Using that. aoc was not found, but aocl was found. Assuming only RTE is installed. AOCL BOARD PACKAGE ROOT is set to /opt/altera/aocl-pro-rte/aclrte-linux64/board/a10 1150 sg1. Using that. Adding /opt/altera/aocl-pro-rte/aclrte-linux64/bin to PATH Adding /opt/altera/aocl-pro-rte/aclrte-linux64/host/linux64/lib to LD LIBRARY PATH Adding /opt/altera/aocl-pro-rte/aclrte-linux64/board/a10 1150 sg1/linux64/lib to LD LIBRARY PATH [setupvars.sh] OpenVINO environment initialized iei@iei-SER0:-/Downloads/fpga\_support\_files\$\_export\_OUARTUS\_ROOTDIR=/home/iei/intelFPGA\_pro/18.1/gprogramer/ iei@iei-SER0:~/Downloads/fpga\_support\_files\$\_itagconfig\_ 1) USB-Blaster [1-10] 02E660DD 10AX115H1(.|E2|ES)/10AX115H2/.. iei@iei-SER0:~/Downloads/fpga\_support\_files\$ jtagconfig --getparam 1 JtagClock6M iei@iei-SER0:~/Downloads/fpga\_support\_filesS\_cd\_config/aocl\_flash/linux64/iei@iei-SER0:~/Downloads/fpga\_support\_files/config/aocl\_fla iei@iei-SER0:~/Downloads/fpga\_support\_files/config/aocl\_flash/linux64\$ sudo cp -R perl /home/iei/intelFPGA pro/18.1/ qprogrammer/ uninstall/ logs/ iei@iei-SER0:~/Downloads/fpga support files/config/aocl\_flash/linux64\$ sudo cp -R perl /home/iei/intelFPGA pro/18.1/qprogrammer/linux 64/ [sudo] password for iei: iei@iei-SER0:~/Downloads/fpga\_support\_files/config/aocl\_flash/linux64\$ aocl diagnose a Device Name: acl0 BSP Install Location: /opt/altera/aocl-pro-rte/aclrte-linux64/board/a10 1150 sg1 Vendor: Intel(R) Corporation Phys Dev Name Status Information acla10\_1150\_sg10Passed Intel Vision Accelerator Design with Intel Arria 1<u>0 FPGA (acla10 1150 sg10)</u> PCIe dev id = 2494, bus:slot.func = 01:00.00, Gen3 x8 FPGA temperature = 40.8984 degrees C. DIAGNOSTIC PASSED Call "aocl diagnose <device-names>" to run diagnose for specified devices

Call "aocl diagnose all" to run diagnose for all devices

iei@iei-SER0:~/Downloads/fpga\_support\_files/config/aocl\_flash/linux64\$ aocl flash acl0 /opt/intel/openvino/bitstreams/a10 a10 dcp bitstreams/ a10 devkit bitstreams/ a10 vision design bitstreams/ iei@iei-SER0:~/Downloads/fpga support files/config/aocl flash/linux64\$ aocl flash acl0 /opt/intel/openvino/bitstreams/a10 vision desi on bitstreams/2019R1 PL1 FP1 2019R1 PL1 FP11 AlexNet GoogleNet.aocx 2019R1 PL1 FP11 SSD300 TinyYolo.aocx 2019R1 PL1 FP11 ELU.aocx 2019R1\_PL1\_FP16\_AlexNet\_GoogleNet\_SSD300\_TinyYolo.aocx 2019R1 PL1 FP11 MobileNetCaffe.aocx 2019R1 PL1 FP16 MobileNet Clamp.aocx 2019R1 PL1 FP11 MobileNet Clamp.aocx 2019R1 PL1 FP16 ResNet SqueezeNet VGG ELU.aocx 2019R1 PL1 FP11 ResNet SqueezeNet VGG.aocx 2019R1 PL1 FP16 RMNet.aocx 2019R1 PL1 FP11 RMNet.aocx iei@iei-SER0:~/Downloads/fpga support files/config/aocl flash/linux64\$ aocl flash acl0 /opt/intel/openvino/bitstreams/a10 vision desi gn bitstreams/2019R1 PL1 FP16 ResNet SqueezeNet VGG ELU.aocx aocl flash: Running flash from /opt/altera/aocl-pro-rte/aclrte-linux64/board/a10 1150 sg1/linux64/libexec